# Lantech

# IPGS-3XXX IPGS-5XXX IGS-3XXX IGS-5XXX IP30-rated Series

IP30-rated L2<sup>+</sup> Industrial Managed Switch

### User Manual (Hardware)

\*For 19-inch rack-mount models, please refer to hardware manual with specific model name.

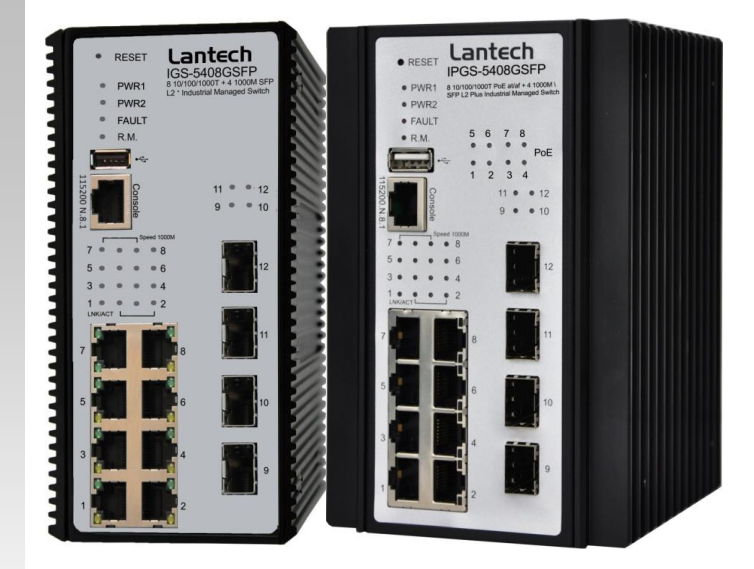

V1.07 NOV. 2024 RP-001-31

### **Approval Information**

| Version 1.07 | Name       | Title     | Date       |
|--------------|------------|-----------|------------|
| Author       | Greg Tsai  | Marketing | 2024.11.27 |
| Verifier     | Jacky Chou | HW QA     | 2024.11.27 |
| Approver     | Thomas Lee | RD head   | 2024.11.27 |

| Version | Date       | Content of Modification          | Author(s) |
|---------|------------|----------------------------------|-----------|
| V1.01   | 2022.03.03 | Update the PoE warning           | Greg Tsai |
| V1.02   | 2022.07.27 | Update the installation of DI/DO | Greg Tsai |
| V1.03   | 2022.09.12 | Typo correction                  | Greg Tsai |
| V1.04   | 2022.10.28 | Update the PoE warning           | Greg Tsai |
| V1.05   | 2023.10.16 | Update the PoE warning           | Greg Tsai |
| V1.06   | 2024.11.20 | Update on PoE Budget Usage       | Greg Tsai |
|         |            | Guidelines                       |           |
| V1.07   | 2024.11.27 | Update the DIN Rail installation | Greg Tsai |
|         |            | guide                            |           |

### **Recommendation for Shielded network cables**

STP cables have additional shielding material that is used to reduce external interference. The shield also reduces the emission at any point in the path of the cable. Our recommendation is to deploy an STP network cable in demanding electrical environments. Examples of demanding indoor environments are where the network cable is located in parallel with electrical mains supply cables or where large inductive loads such as motors or contactors are in close vicinity to the camera or its cable. It is also mandatory to use an STP cable where the power device (like IP camera) is used outdoors or where the network cable is routed outdoors.

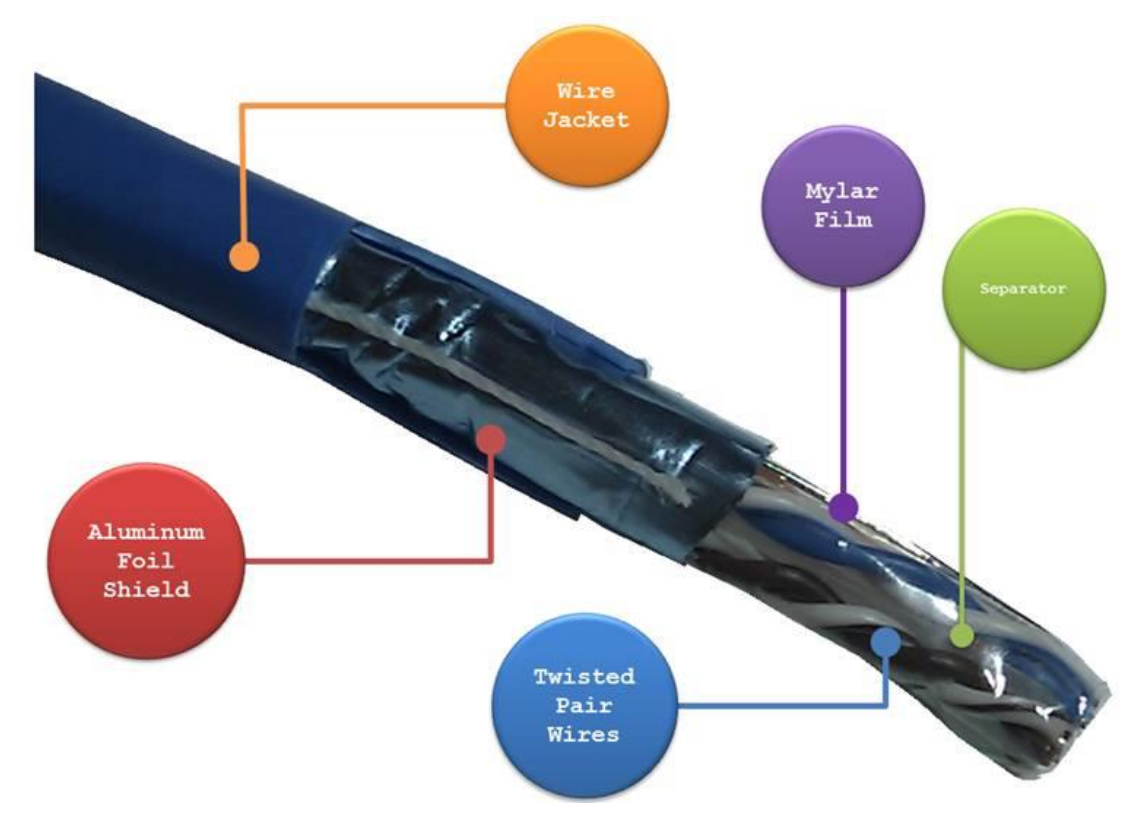

### **Important Notice**

Lantech Communications Global, Inc. reserves the right to modify the equipment, its specification or this manual without prior notice, in the interest of improving performance, reliability, or servicing. At the time of publication all data is correct for the operation of the equipment at the voltage and/or temperature referred to. Performance *d*ata indicates typical values related to the particular product.

No part of this documentation or information supplied may be divulged to any third party without the express written consent of Lantech Communications Global Inc. Products offered may contain software which is proprietary to Lantech Communications Global Inc. The offer or supply of these products and services does not include or infer any transfer of ownership.

#### **Interference Issues**

This Equipment has been tested and found to comply with the limits for a Class A digital device, pursuant to Part 15 of the FCC rules. These limits are designed to provide reasonable protection against harmful interference in a commercial or industrial installation. This equipment generates, uses, and can radiate radio frequency energy. It may cause harmful interference to radio communications if the equipment is not installed and used in accordance with the instructions.

### **FCC Warning**

This Equipment has been tested and found to comply with the limits for a Class-A digital device, pursuant to Part 15 of the FCC rules. These limits are designed to provide reasonable protection against harmful interference in a residential installation. This equipment generates, uses, and can radiate radio frequency energy. It may cause harmful interference to radio communications if the equipment is not installed and used in accordance with the instructions. However, there is no guarantee that interference will not occur in a particular installation. If this equipment does cause harmful interference to radio or television reception, which can be determined by turning the equipment off and on, the user is encouraged to try to correct the interference by one or more of the following measures:

- Reorient or relocate the receiving antenna.
- Increase the separation between the equipment and receiver.
- Connect the equipment into an outlet on a circuit different from that to which the receiver is connected.
- Consult the dealer or an experienced radio/TV technician for help.

### **CE Mark Warning**

This is a Class-A product. In a domestic environment this product may cause radio interference in which case the user may be required to take adequate measures.

## Content

| Chapter | 1 Introduction                 | 6  |
|---------|--------------------------------|----|
| Chapter | 2 Hardware Description         | 6  |
| 2.1     | IP Protection                  | 6  |
| 2.2     | LED Indicators                 | 9  |
| Chapter | 3 Hardware Installation        | 11 |
| 3.1     | Hardware installation          | 11 |
| 3.2     | DIN-Rail Mounting              | 13 |
| 3.3     | Wall Mount Plate Mounting      |    |
| 3.4     | Wiring the Power Inputs        | 17 |
| 3.4     | .1. For 12V / 24V / 48V models | 17 |
| 3.4     | .2. For HV models              | 18 |
| 3.5     | Wiring the Fault Alarm Contact | 19 |
| 3.6     | Wiring the DIDO                | 20 |
| 3.7     | Cabling                        | 21 |
| 3.7     | USB Dongle                     |    |
| Chapter | 4 Console Management           | 25 |
| 4.1.    | Connecting to the Console Port | 25 |
| 4.2.    | Login in the Console Interface |    |

# **Chapter 1 Introduction**

Lantech 3000/5000 series industrial Ethernet switch is a high performance L2+ Ethernet switch that provides advanced security function for network aggregation deployment.

\*For detail specifications, please refer to product datasheet.

# **Chapter 2 Hardware Description**

In this paragraph, it will describe the Industrial switch's hardware spec, port, cabling information, and wiring installation.

#### 2.1 IP Protection

The **IP Code**, **Ingress Protection Rating**, sometimes also interpreted as **International Protection Rating**, classifies and rates the degree of protection provided against the intrusion (including body parts such as hands and fingers), dust, accidental contact, and water in *mechanical casings* and with electrical enclosures. It is published by the International Electrotechnical Commission (IEC)

Solid particle protection

The first digit indicates the level of protection that the enclosure provides against access to hazardous parts (e.g., electrical conductors, moving parts) and the ingress of solid foreign objects.

| Level | Object size<br>protected against | Effective against                                                                                       |
|-------|----------------------------------|----------------------------------------------------------------------------------------------------|
| 0     |                                  | No protection against contact and ingress of objects                                                    |
| 1     | >50 mm                           | Any large surface of the body, such as the back of a hand, but no protection against deliberate contact |

|   |                | with a body part                                                                                                    |
|---|----------------|----------------------------------------------------------------------------------------------------|
| 2 | >12.5 mm       | Fingers or similar objects                                                                                                    |
| 3 | >2.5 mm        | Tools, thick wires, etc.                                                                                                    |
| 4 | >1 mm          | Most wires, screws, etc.                                                                                                    |
| 5 | Dust protected | Ingress of dust is not entirely prevented, but it must<br>not enter in sufficient quantity to interfere with the<br>satisfactory operation of the equipment; complete<br>protection against contact |
| 6 | Dust tight     | No ingress of dust; complete protection against contact                                                                                                    |

Liquid ingress protection

The second digit indicates the level of protection that the enclosure provides against harmful ingress of water.

| Level | Protected<br>against                          | Testing for                                                                                                    | Details                                                                      |
|-------|-----------------------------------------------|----------------------------------------------------------------------------------------------------|------------------------------------------------------------------------------|
| 0     | Not<br>protected                              |                                                                                                    |                                                                              |
| 1     | Dripping<br>water                             | Dripping water (vertically<br>falling drops) shall have no<br>harmful effect.                                                                   | Test duration: 10 minutes<br>Water equivalent to 1 mm<br>rainfall per minute |
| 2     | Dripping<br>water when<br>tilted up to<br>15° | Vertically dripping water<br>shall have no harmful effect<br>when the enclosure is tilted<br>at an angle up to 15° from<br>its normal position. | Test duration: 10 minutes<br>Water equivalent to 3 mm<br>rainfall per minute |
| 3     | Spraying<br>water                             | Water falling as a spray at any angle up to 60° from                                                                                            | Test duration: 5 minutes<br>Water volume: 0.7 litres per                     |

|   |            | the vertical shall have no  | minute                         |
|---|------------|-----------------------------|--------------------------------|
|   |            | harmful effect.             | Pressure: 80–100 kPa           |
| 4 | Splashing  | Water splashing against     | Test duration: 5 minutes       |
|   | of water   | the enclosure from any      | Water volume: 10 litres per    |
|   |            | direction shall have no     | minute                         |
|   |            | harmful effect.             | Pressure: 80–100 kPa           |
| 5 | Water jets | Water projected by a        | Test duration: at least        |
|   |            | nozzle (6.3 mm) against     | 15 minutes                     |
|   |            | enclosure from any          | Water volume: 12.5 litres per  |
|   |            | direction shall have no     | minute                         |
|   |            | harmful effects.            | Pressure: 30 kPa at distance   |
|   |            |                             | of 3 m                         |
| 6 | Powerful   | Water projected in powerful | Test duration: at least        |
|   | water jets | jets (12.5 mm nozzle)       | 3 minutes                      |
|   |            | against the enclosure from  | Water volume: 100 litres per   |
|   |            | any direction shall have no | minute                         |
|   |            | harmful effects.            | Pressure: 100 kPa at           |
|   |            |                             | distance of 3 m                |
| 7 | Immersion  | Ingress of water in harmful | Test duration: 30 minutes      |
|   | up to 1 m  | quantity shall not be       | Immersion at depth of at       |
|   |            | possible when the           | least 1 m measured at          |
|   |            | enclosure is immersed in    | bottom of device, and at least |
|   |            | water under defined         | 15 cm measured at top of       |
|   |            | conditions of pressure and  | device                         |
|   |            | time (up to 1 m of          |                                |
|   |            | submersion).                |                                |
| 8 | Immersion  | The equipment is suitable   | Test duration: continuous      |
|   | beyond 1 m | for continuous immersion in | immersion in water             |
|   |            | water under conditions      | Depth specified by             |
|   |            | which shall be specified by | manufacturer                   |
|   |            | the manufacturer.           |                                |
|   |            | Normally, this will mean    |                                |

#### 2.2 LED Indicators

The diagnostic LEDs that provide real-time information of system and optional status are located on the front panel of the industrial switch. The following table provides the description of the LED status and their meanings for the switch.

| LED           | Color                                 | Status | Meaning                                     |
|---------------|---------------------------------------|--------|---------------------------------------------|
| R.M           | Green                                 | On     | The switch unit is owner switch of ITU-Ring |
|               |                                       | Off    | The switch is not owner switch              |
| PWR1          | Green                                 | On     | Power 1 is active                           |
|               | Croon                                 | Off    | Power 1 is inactive                         |
| PWR2 Gree     | Green                                 | On     | Power 2 is active                           |
|               | Croon                                 | Off    | Power 2 is inactive                         |
| <b>ΕΔUI Τ</b> | Red                                   | On     | Power or port failure                       |
|               | i i i i i i i i i i i i i i i i i i i | Off    | No failure                                  |
| RJ45 Port     | Link/Ack                              | On     | A network device is detected.               |

| LED      |                    | Blinking | The port is transmitting or receiving packets from the TX device. |
|----------|--------------------|----------|-------------------------------------------------------------------|
|          |                    | Off      | No device attached                                                |
|          | Speed 1000M        | On       | The port is operating in 1000T mode.                              |
|          | PoE FWD            | Off      | The port is not operating in PoE mode.                            |
|          | (For PoE<br>model) | On       | The port is operating in PoE mode.                                |
|          |                    | On       | A network device is detected.                                     |
| SFP Port |                    | Blinking | The port is transmitting or receiving packets from the TX device. |
| LED      |                    | Off      | No device attached.                                               |

# **Chapter 3 Hardware Installation**

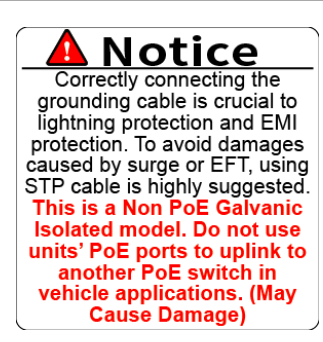

For POE models: Do not use units' POE ports to uplink to another POE switch in vehicle applications. (May Cause Damage) Lantech strongly advise the installation of a Galvanic isolated DC/DC converter between the power supply and the Ethernet switch on all Non-Isolated models. Please contact the sales team for advice on which models support isolated power design.

#### Alert! PoE Budget for Managed POE Switch Model

For managed PoE models, the factory-default PoE budget is 12W per port; however, users can customize the PoE budget for each port based on their requirements. Managed switches have a safety feature where, if the total PoE budget is exceeded, the last connected port will automatically be disabled to prevent overloading.

Please be mindful of the total PoE budget limit. To prevent ports from shutting down due to insufficient budget, set the desired PoE budget for each used port and set the PoE budget for idle ports or ports that do not require PoE to "0". Once the preceding ports consume the entire PoE budget, the subsequent ports will not provide power for devices.

#### 3.1 Hardware installation

- 1. Unpack the Industrial switch
- Check if the DIN-Rail is screwed on the Industrial switch or not. If the DIN-Rail is not screwed on the Industrial switch, please refer to DIN-Rail Mounting section for DIN-Rail installation. If users want to wall mount the Industrial switch, please refer to Wall Mount Plate Mounting section for wall mount plate installation. NOTE: Wall mount kits are optional accessories.

- 3. To hang the Industrial switch on the DIN-Rail track or wall.
- 4. Power on the Industrial switch. Please refer to the Wiring the Power Inputs section for knowing the information about how to wire the power. The power LED on the Industrial switch will light up. Please refer to the LED Indicators section for indication of LED lights.

**Note:** Please check the power connector has been connected to the switch correctly before you turn on the power resource.

- 5. Prepare the twisted-pair, straight through Category 5 cable for Ethernet connection.
- 6. Insert one side of RJ-45 cable (category 5) into the Industrial switch Ethernet port (RJ-45 port) and another side of RJ-45 cable (category 5) to the network device's Ethernet port (RJ-45 port), ex: Switch PC or Server. The UTP port (RJ-45) LED on the Industrial switch will light up when the cable is connected with the network device. Please refer to the LED Indicators section for LED light indication.
- **[NOTE]** Make sure that the connected network devices support MDI/MDI-X. If it does not support, use the crossover category-5 cable.
  - 7. When all connections are set and LED lights all show in normal, the installation is complete.

#### 3.2 DIN-Rail Mounting

The DIN-Rail is screwed on the industrial switch when out of factory. If the DIN-Rail is not screwed on the industrial switch, please see the following pictures to screw the DIN-Rail on the switch. Follow the steps below to hang the industrial switch.

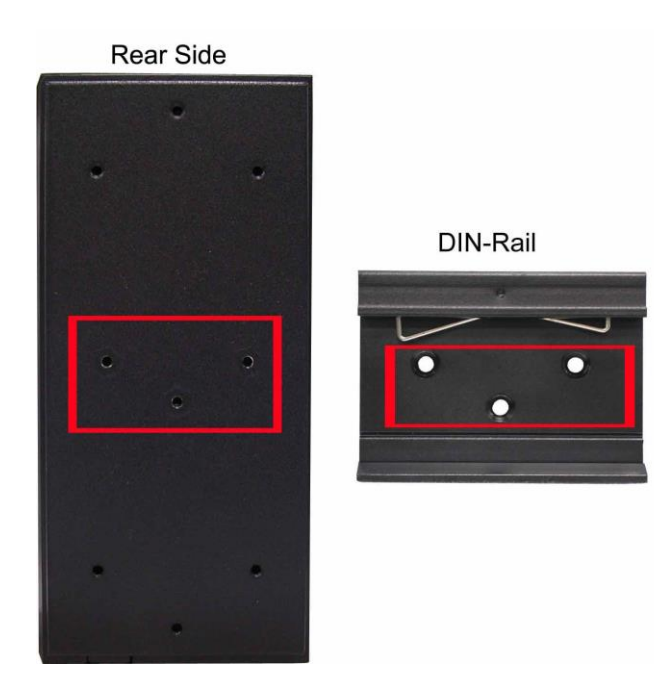

Follow the steps below to mount the industrial switch on the DIN rail:

 Position the switch so that the upper edge and spring of the DIN clip, which is located within the top of the DIN rail bracket, engage with the top section of the DIN rail. Push down to compress the spring.

**Note:** Ensure a secure installation by verifying that the DIN clip's spring firmly locks into the rail groove

2. Rotate the switch to align the bottom hook of the DIN clip with the bottom section of the DIN rail and clamp it in place (refer to the image).

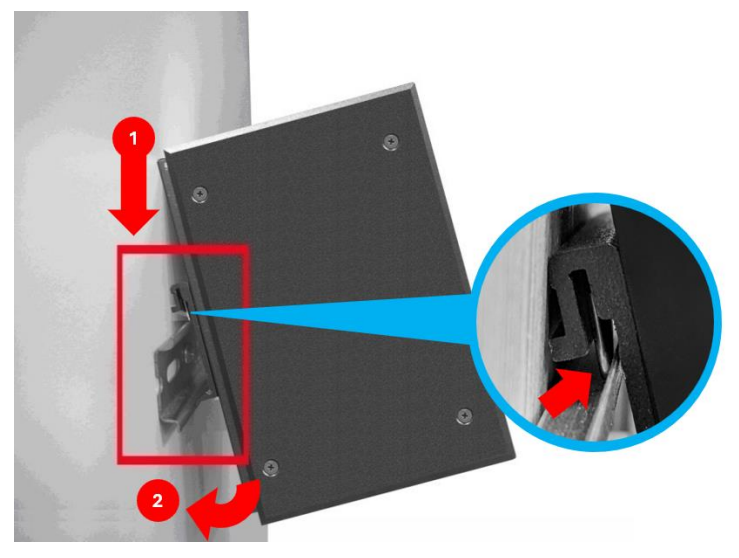

3. Verify that the DIN rail clip is securely attached to the DIN rail.

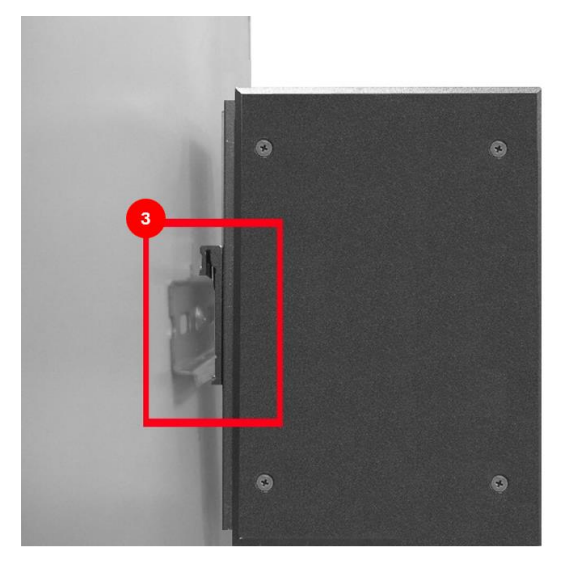

4. To remove the industrial switch, press down to compress the DIN clip spring.

5. Grasp the lower part of the switch and rotate it away from the DIN rail (refer to the image).

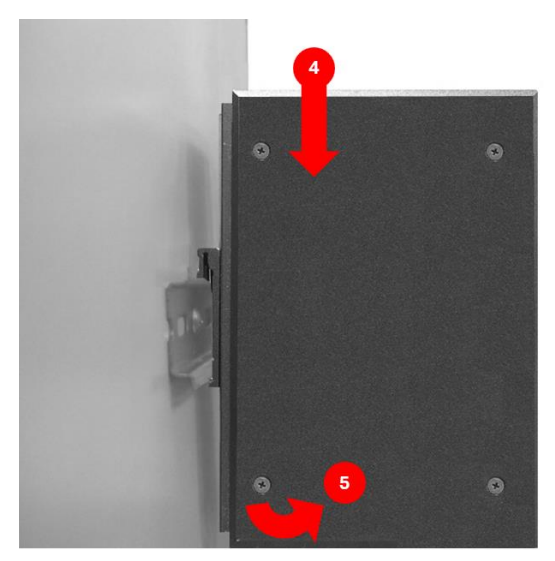

#### 3.3 Wall Mount Plate Mounting

Follow the steps below to mount the industrial switch with wall mount plate.

- 1. Remove the DIN-Rail from the industrial switch; loose the screws to remove the DIN-Rail.
- 2. Place the wall mount plate on the rear panel of the industrial switch.
- 3. Use the screws to screw the wall mount plate on the industrial switch.
- 4. Use the hook holes at the corners of the wall mount plate to hang the industrial switch on the wall.
- 5. To remove the wall mount plate, reverse the above steps.

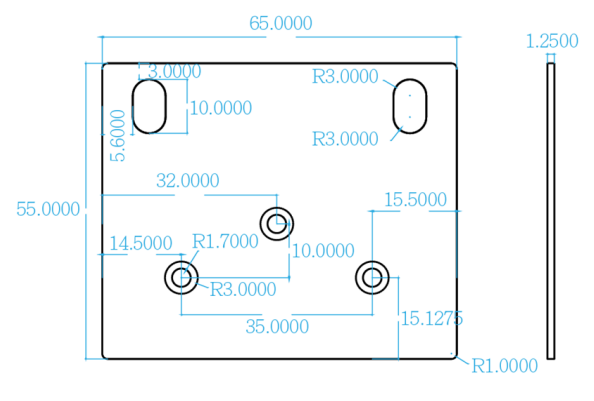

NOTE : Wall mount kits are optional accessories

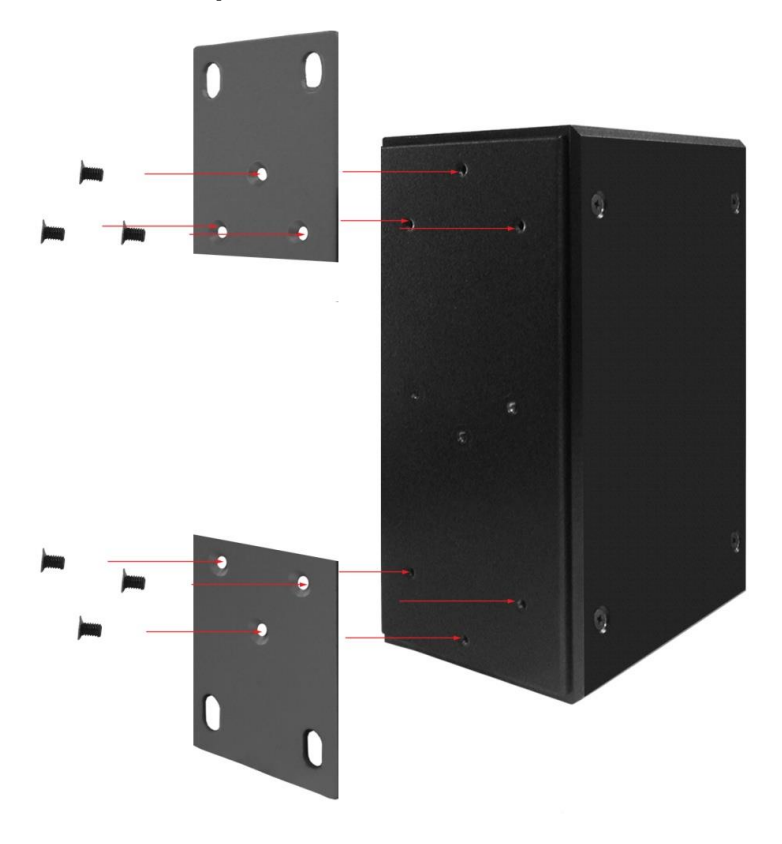

#### 3.4 Wiring the Power Inputs

**Note:** Please check the power connector has been connected to the switch correctly before you turn on the power resource.

#### 3.4.1.For 12V / 24V / 48V models

Please follow the steps below to insert the power wire.

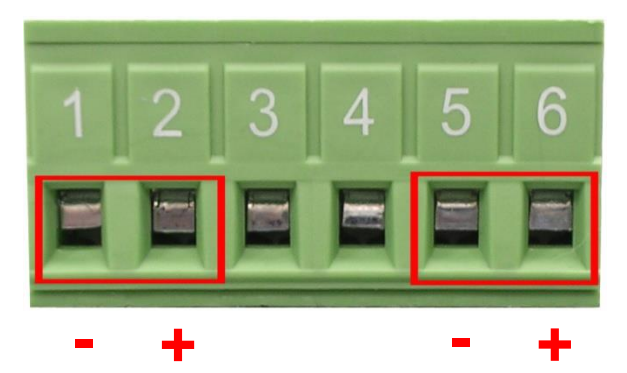

 Insert DC power wires into the contacts 1 and 5 with negative electrode of power and, 2 and 6 with positive electrode of power, contacts 1 and 2 are defined as power input 1 and contacts 5 and 6 are defined as power input 2, you can connect both power input for redundancy but also can connect with single power input to power on switch.

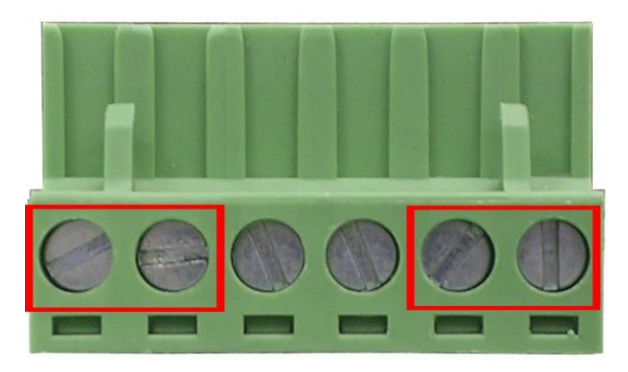

- 2. Tighten the wire-clamp screws for preventing the wires from loosing.
- **[NOTE]** The wire gauge for the terminal block should be in the range between 12 ~ 24 AWG.

50-57VDC input is recommended for 802.3at 30W applications.

#### 3.4.2.For HV models

#### Using DC power

Insert DC power wires into the contacts 5 with negative electrode of power and, 6 with positive electrode of power, the HV models are single power design. Tighten the wireclamp screws for preventing the wires from loosing.

#### Using AC power

AC power resource has no polarity so the power input of switch can be connected with the wires either way round.

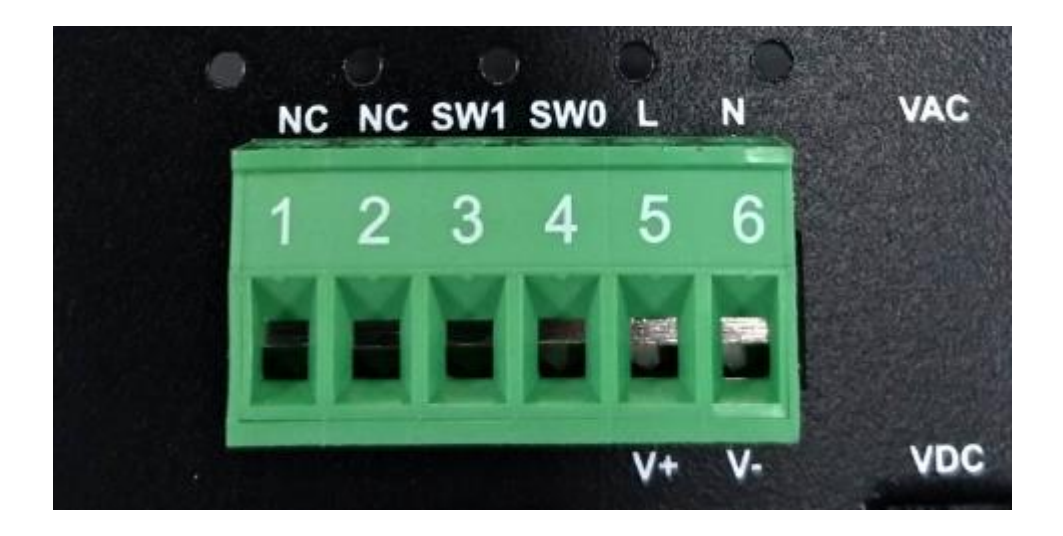

#### 3.5 Wiring the Fault Alarm Contact

The fault alarm contacts are in the middle of the terminal block connector as the picture shows below. Inserting the wires, the switch will detect the fault status of the power failure, or port link failure (available for managed model) and then forms an open circuit. The following illustration shows an application example for wiring the fault alarm contacts.

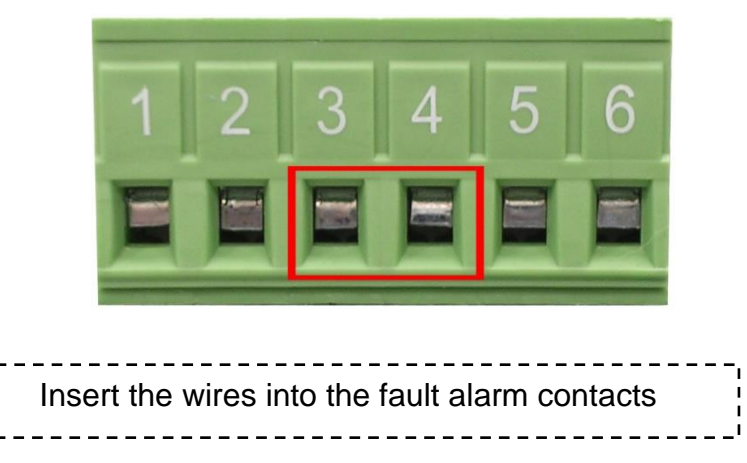

[NOTE] The wire gauge for the terminal block should be in the range between 12 ~ 24 AWG.

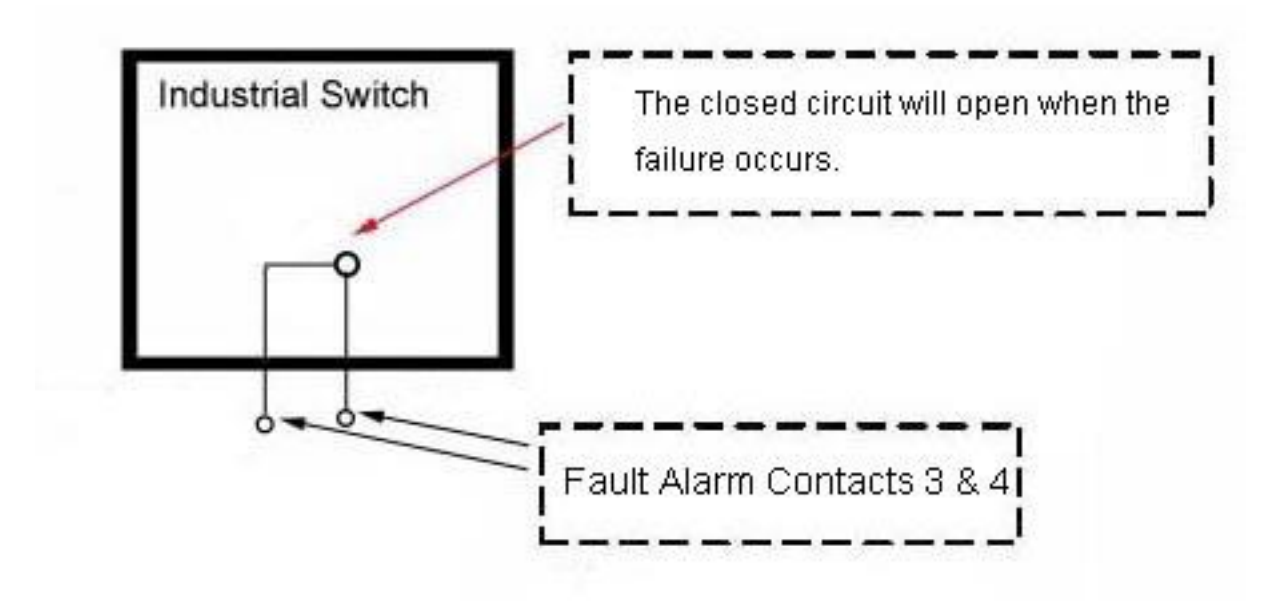

#### 3.6 Wiring the DIDO

In case of event, the switch being able to send an email to pre-defined addresses as well as SNMP Traps out immediately. It provides 2DI and 2DO (DI=Digital input / DO=Digital output). When disconnection of the specific port was detected; DO will activate the signal LED to alarm. DI can integrate the sensors for events and DO will trigger the alarm while sending alert information to IP network with email and traps.

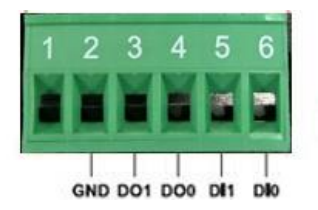

To connect with device in field, please check below diagram:

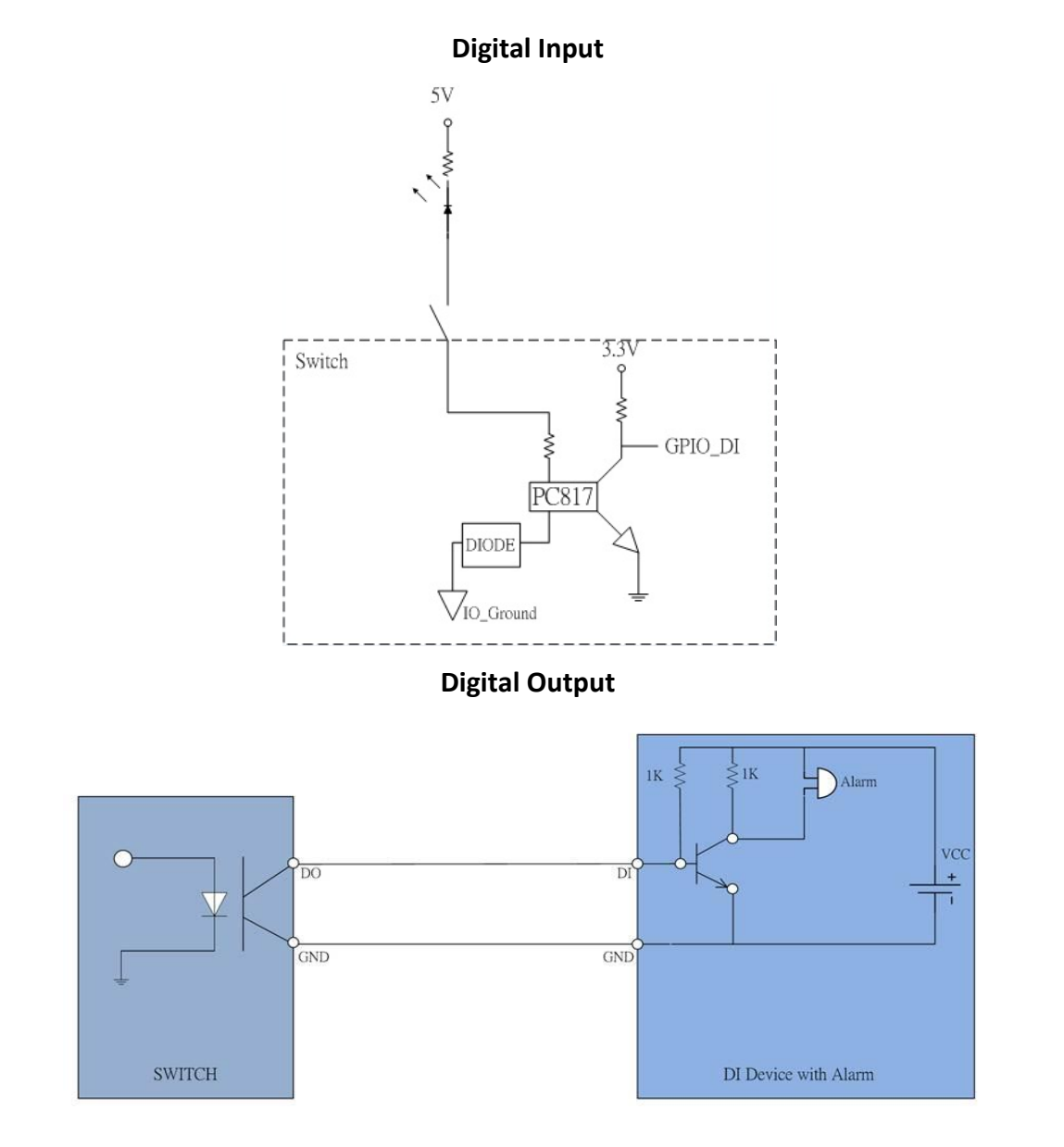

#### 3.7 Cabling

- Use four twisted-pair, Category 5e or above cabling for RJ-45 port connection. The cable between the switch and the link partner (switch, hub, workstation, etc.) must be less than 100 meters (328 ft.) long.
- Fiber segment using **single-mode** connector type must use9/125 µm singlemode fiber cable. User can connect two devices in the distance up to **30km**.
- Fiber segment using **multi-mode** connector type must use 50 or 62.5/125 µm multi-mode fiber cable. User can connect two devices up to **2km**distances.
- Gigabit SFP (mini-GBIC) port:

The small form-factor pluggable (SFP) is a compact optical transceiver used in optical communications for both telecommunication and data communications. The SFP slots supporting Gigabit speed up to 1000Mbps. They are used for connecting to the network segment with single or multi-mode fiber. You can choose the appropriate SFP transceiver to plug into the slots. Then use proper multi-mode or single-mode fiber according to the transceiver. With fiber optic, it transmits at speed up to 1000 Mbps and you can prevent noise interference from the system.

To connect the transceiver and LC cable, please follow the steps shown below:

First, insert the transceiver into the SFP module. Notice that the triangle mark is the bottom of the module.

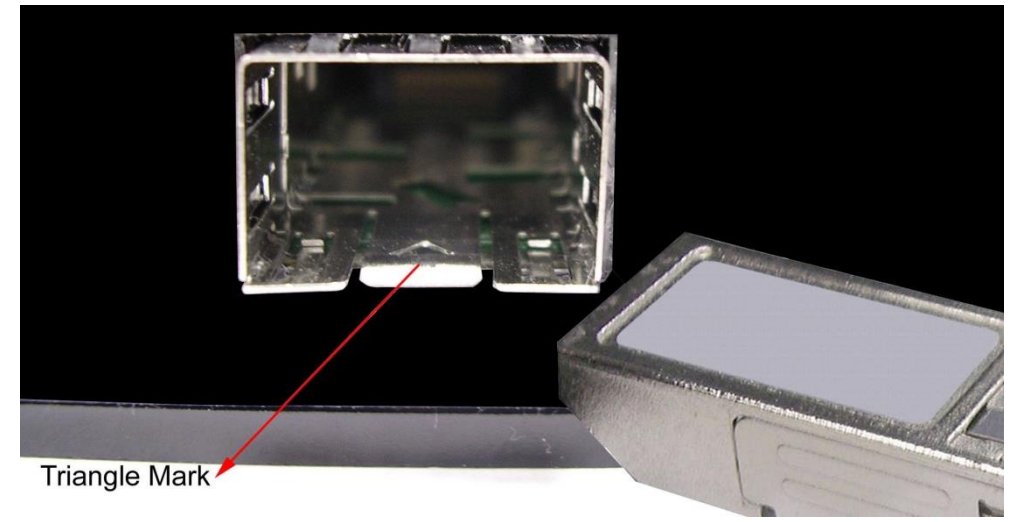

Transceiver to the SFP module

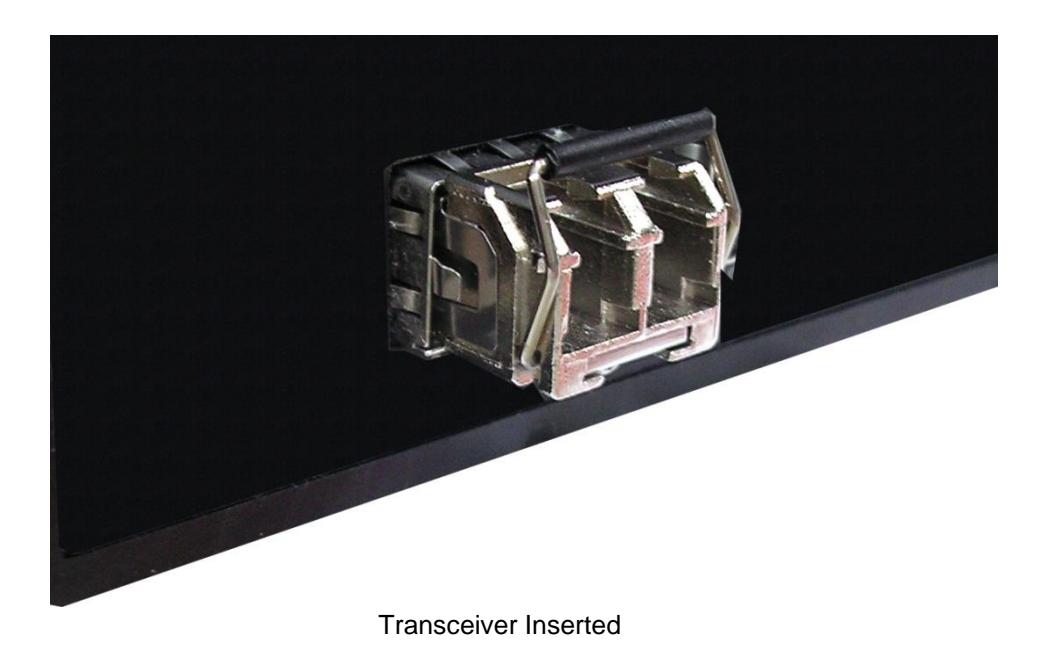

Second, insert the fiber cable of LC connector into the transceiver.

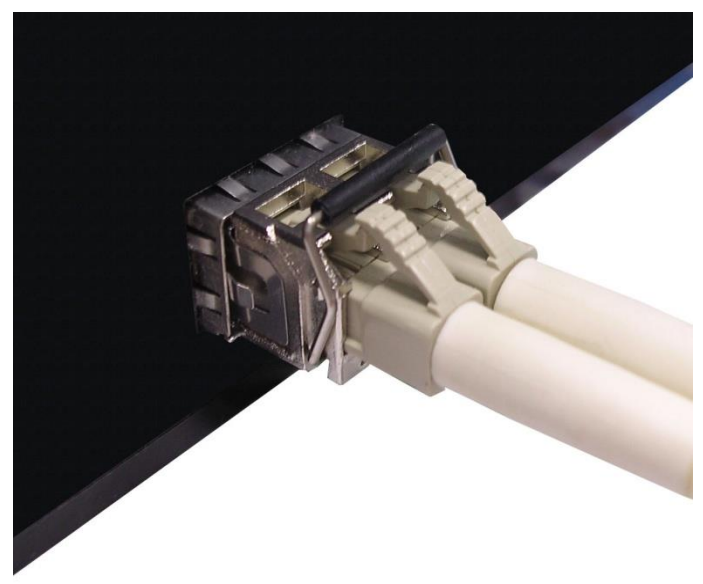

LC connector to the transceiver

To remove the LC connector from the transceiver, please follow the steps shown below:

First, press the upper side of the LC connector to release from the transceiver and pull it out.

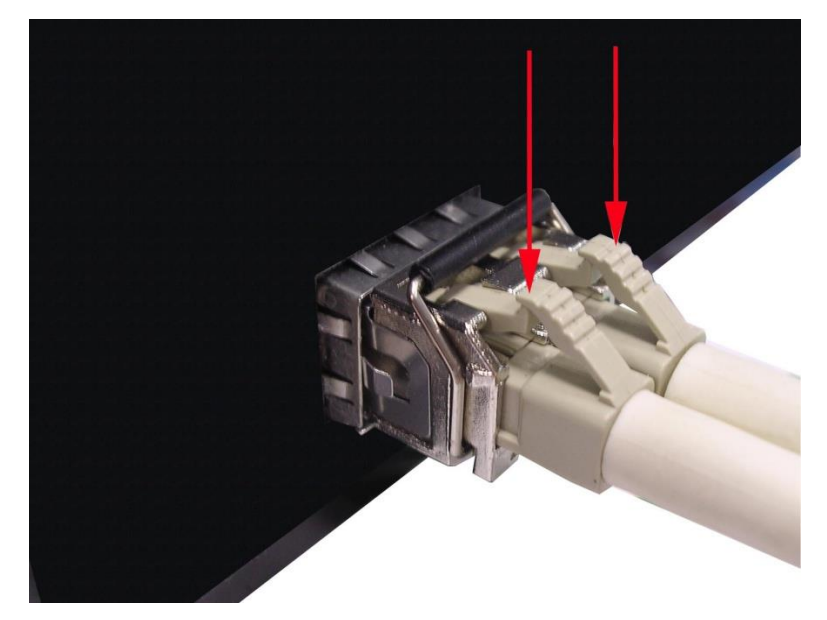

Remove LC connector

Second, push down the metal loop and pull the transceiver out by the plastic handle.

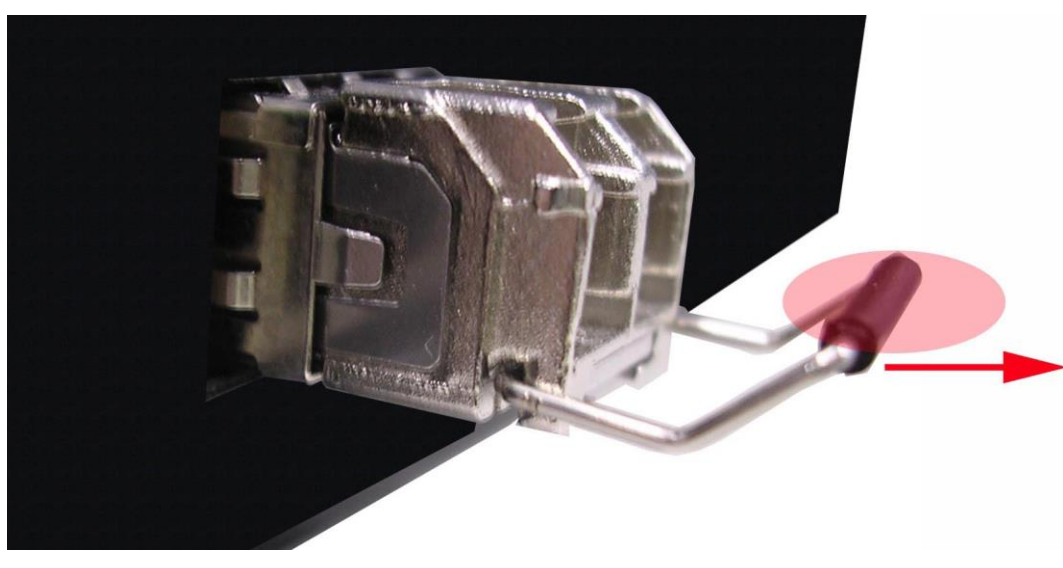

Pull out from the transceiver

#### 3.7 USB Dongle

The USB slot is to backup and restore the setting of switch automatically by any USB dongle. It doesn't need any configuration from web browser or other user interface. When you plug USB dongle in switch , the switch will backup its configuration file automatically, the backup file will be named cfgexport\_(switch MAC).yml, if you want to restore the backup file , just rename the configuration file as cfgimport\_(switch MAC).yml then plug the USB dongle again.

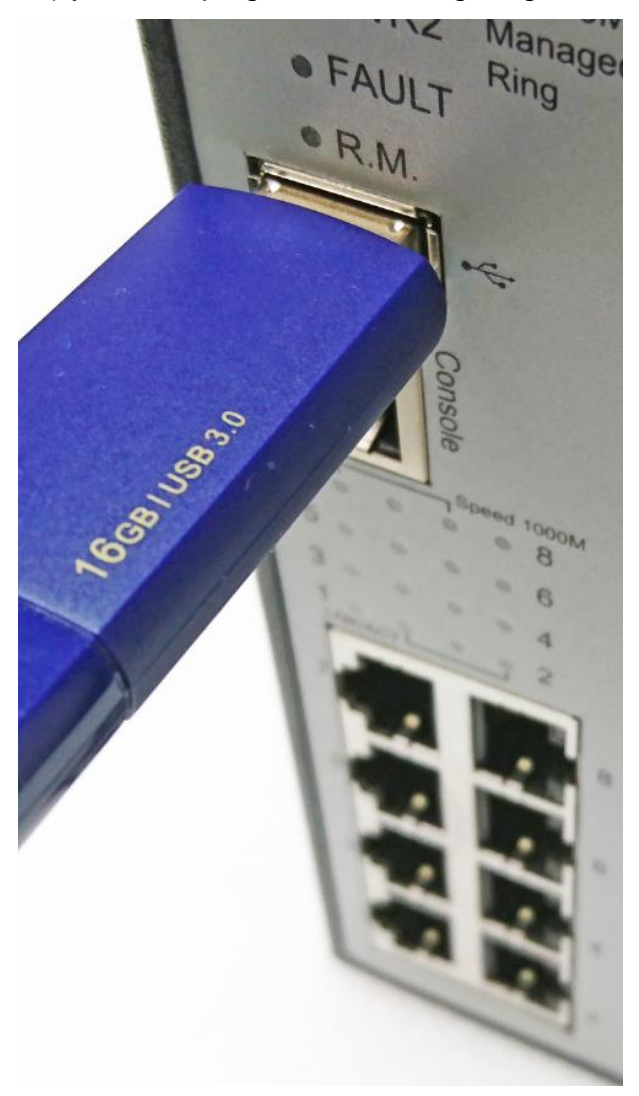

## **Chapter 4 Console Management**

#### 4.1. Connecting to the Console Port

The supplied cable which one end is RS-232 connector and the other end is RJ-45 connector. Attach the end of RS-232 connector to PC or terminal and the other end of RJ-45 connector to the console port of the switch. The connected terminal or PC must support the terminal emulation program.

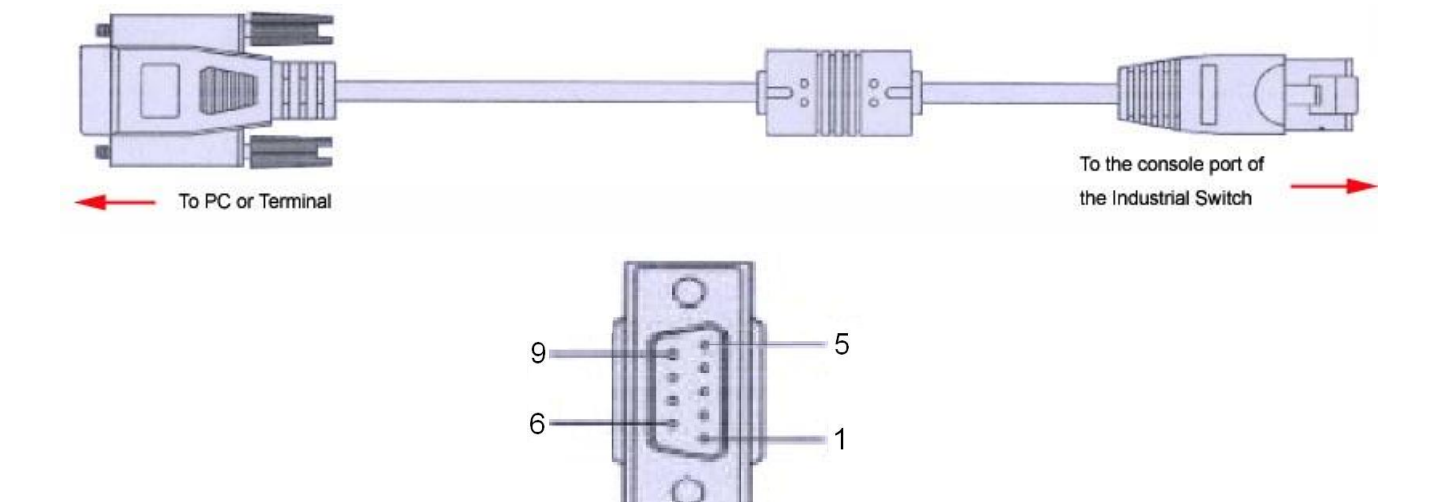

DB 9-pin Female

| DB9 Connector | RJ-45 Connector |
|---------------|-----------------|
| NC            | 1 Orange/White  |
| 2             | 2 Orange        |
| 3             | 3 Green/White   |
| NC            | 4 Blue          |
| 5             | 5 Blue/White    |
| NC            | 6 Green         |
| NC            | 7 Brown/White   |
| NC            | 8 Brown         |

Pin assignment

#### 4.2. Login in the Console Interface

When the connection between Switch and PC is ready, turn on the PC and run a terminal emulation program or **Hyper Terminal** and configure its **communication parameters** to match the following default characteristics of the console port:

Baud Rate:115200 bps Data Bits: 8 Parity: none Stop Bit: 1 Flow control: None

| Category:                                                                                                    |                                                                                                    |                                              |
|----------------------------------------------------------------------------------------------------|----------------------------------------------------------------------------------------------------|----------------------------------------------|
| Session Logging Logging Terminal Keyboard Bell Features Window Appearance Behaviour Translation Selection Colours Colours Connection Proxy Telnet Rlogin SSH | Options controlling<br>Select a serial line<br>Serial line to connect to<br>Configure the serial line<br>Speed (baud)<br>Data bits<br>Stop bits<br>Parity<br>Flow control | COM1<br>115200<br>8<br>1<br>None<br>XON/XOFF |
| i Senal                                                                                                    |                                                                                                    |                                              |

The settings of communication parameters

Having finished the parameter settings, click '**OK**'. When the blank screen shows up, press Enter key to have the login prompt appears. Key in '**admin**' (default value) for both User name and Password (use **Enter** key to switch), then press Enter and the Main Menu of console management appears. Please see below figure for login screen.

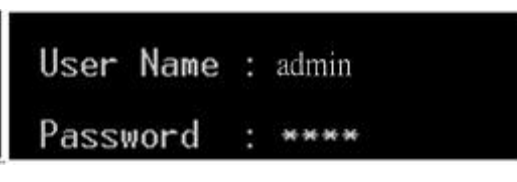

Console login interface

#### 

For web-based management, please refer to our "Software Management Manual". Please contact <a href="mailto:support@lantechcom.tw">support@lantechcom.tw</a> for more information.